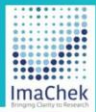

# ImaChek

Automatic Image Detection System for Research Integrity

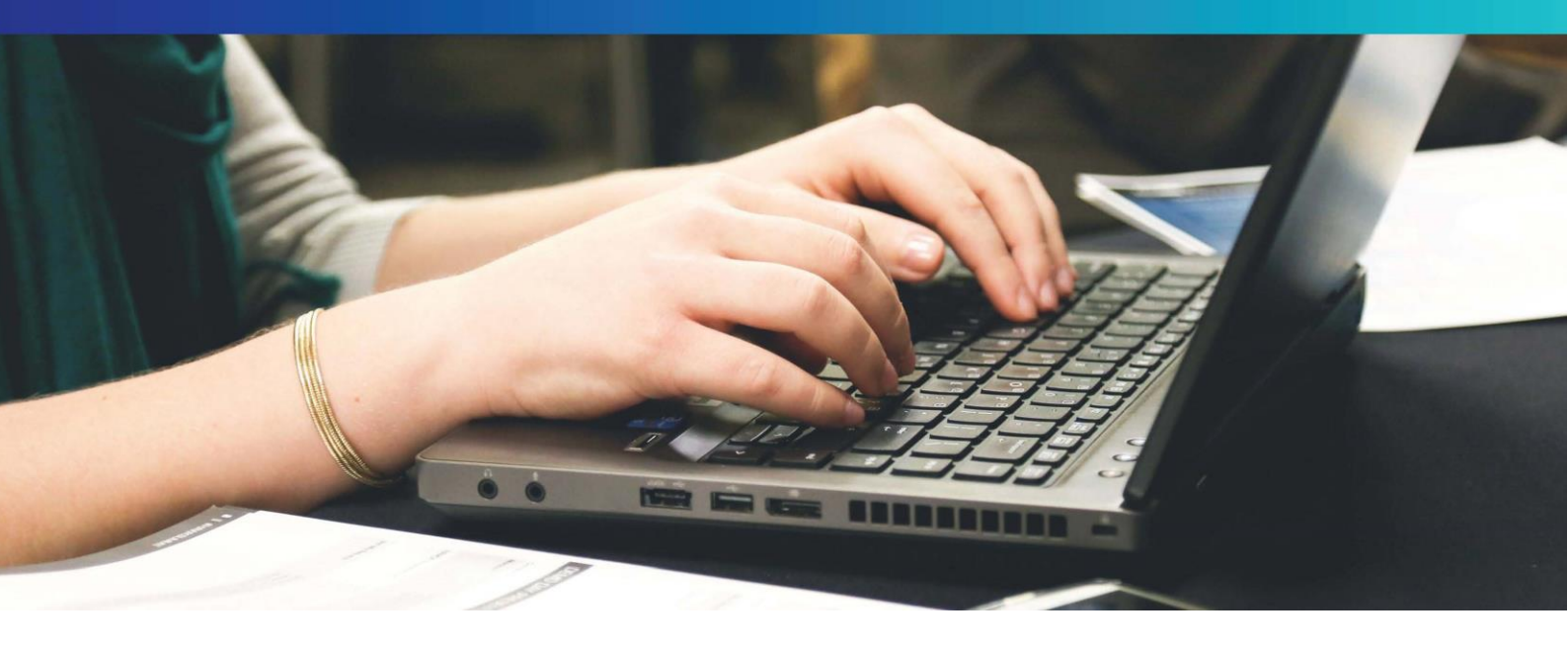

## 機関管理者ガイド

作成日:2024年11月20日

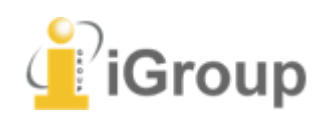

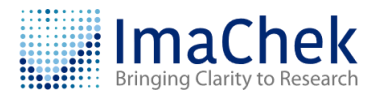

### 目次

| 1. | はじめに:ログイン                       | 2  |
|----|---------------------------------|----|
| 2. | ダッシュボード(Dashboard)              | 4  |
| 3. | アカウント管理(Account)                | 6  |
|    | 3.1 アカウントの新規登録                  | 6  |
| 4. | 組織ユニット / 研究室管理(Unit/Laboratory) | 9  |
|    | 4.1 組織ユニット / 研究室の新規登録           | 9  |
|    | 4.2 研究室一般ユーザ / 管理者の新規登録         | 12 |
| 5. | Repository                      | 14 |
| 6. | レポート(Reports)                   | 15 |
| 7. | 部署と Collection の設定(Settings)    | 16 |
| 8. | 組織管理者情報編集(Edit Profile)         | 18 |

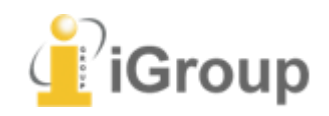

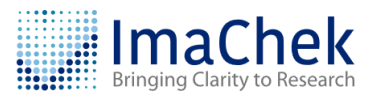

- 1. はじめに:ログイン
- ImaChek 管理者ページにアクセスし、登録メールアドレスとパスワード を入力してください。
- パスワードをお忘れの場合は、「Forgot Password?」をクリックしてく ださい。

|          | ImaChek                                    |         |
|----------|--------------------------------------------|---------|
|          | Log in                                     |         |
|          |                                            | θ       |
|          | •••••                                      | â       |
|          | 0 Login                                    |         |
| <b>B</b> | Porgot Password?                           |         |
| L        | Privacy Policy Cookle Policy Terms and Con | ditions |

③ 登録したメールアドレスを入力し、「Send Password Reset Link」をク リックしてください。後ほど届く通知メールにしたがってパスワードを リセットしてください。

| ImaChek                  |   |
|--------------------------|---|
| Reset Password           |   |
| password.                |   |
|                          |   |
| E-mail                   |   |
|                          |   |
|                          |   |
| Send Password Reset Link |   |
| Have a parametri datio   |   |
| nave a password: Login   |   |
|                          |   |
|                          |   |
|                          | 1 |
|                          |   |

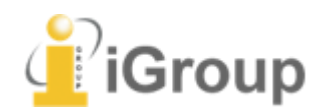

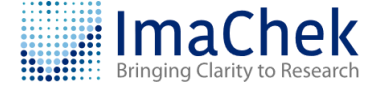

ログイン後に下記のトップページが表示されます。左側のメニューに、
 パスワード変更、組織ユニット / 研究室登録、Institution Repository 管
 理、利用統計確認などの機能があります。

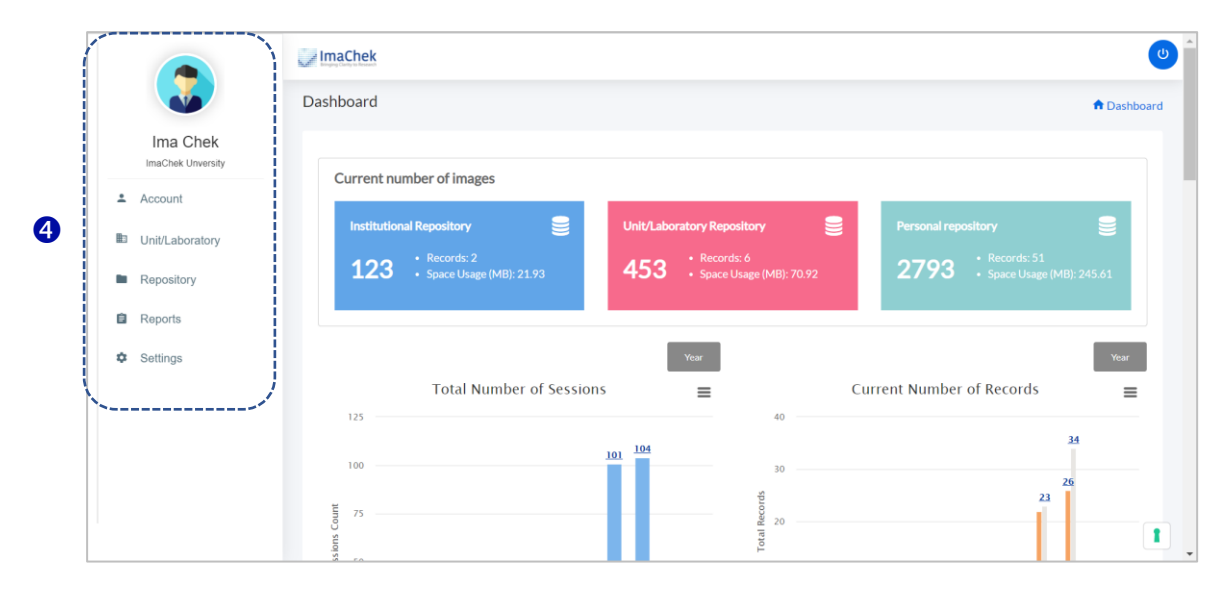

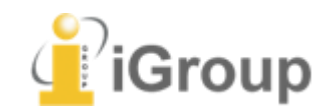

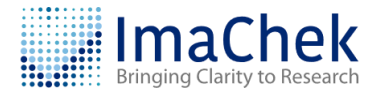

- 2. ダッシュボード(Dashboard)
- ログイン後、システムのリアルタイム情報がトップページに表示されます。システムにアップロードされたデータが削除されると、ダッシュボードの数字もそれに応じて変更されます。他のページに切り替えた後、トップページに戻りたい場合は、左上の ImaChek のロゴをクリックしてください。
- Current number of images (現在の画像数)
   Institution Repository、Laboratory Repository、Personal Repository に アップロードした画像数、解析レコード数、スペースの使用量が表示さ れます。
- 3 Total Number of Sessions (ログインユーザ数)
   月ごとのログイン数が表示されます。各月の数字をクリックすると、1
   日あたりのログイン数が表示されます。右上の = をクリックすると、画像としてダウンロードできます。
- Gurrent Number of Records(現在の解析レコード数)
   月ごとの Institution Repository、Laboratory Repository、Personal
   Repositoryへのアップロード数(Uploads)、解析レコード数(Uploads)
   And Analysis)及び合計データ(Total)が表示されます。
- S Current units usage(現在の組織ユニット / 研究室の利用状況)
   各織ユニット / 研究室の利用状況の統計が表示されます。
   例:解析レコード数、アップロードした画像数及びスペースの使用量
- G Current users usage (現在のユーザの利用状況)
   各ユーザの利用状況統計が表示されます。
- ⑥ 例:解析レコード数、アップロードした画像数及びスペースの使用量

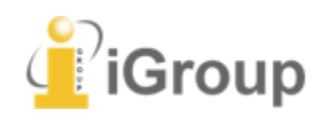

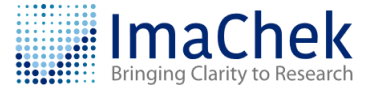

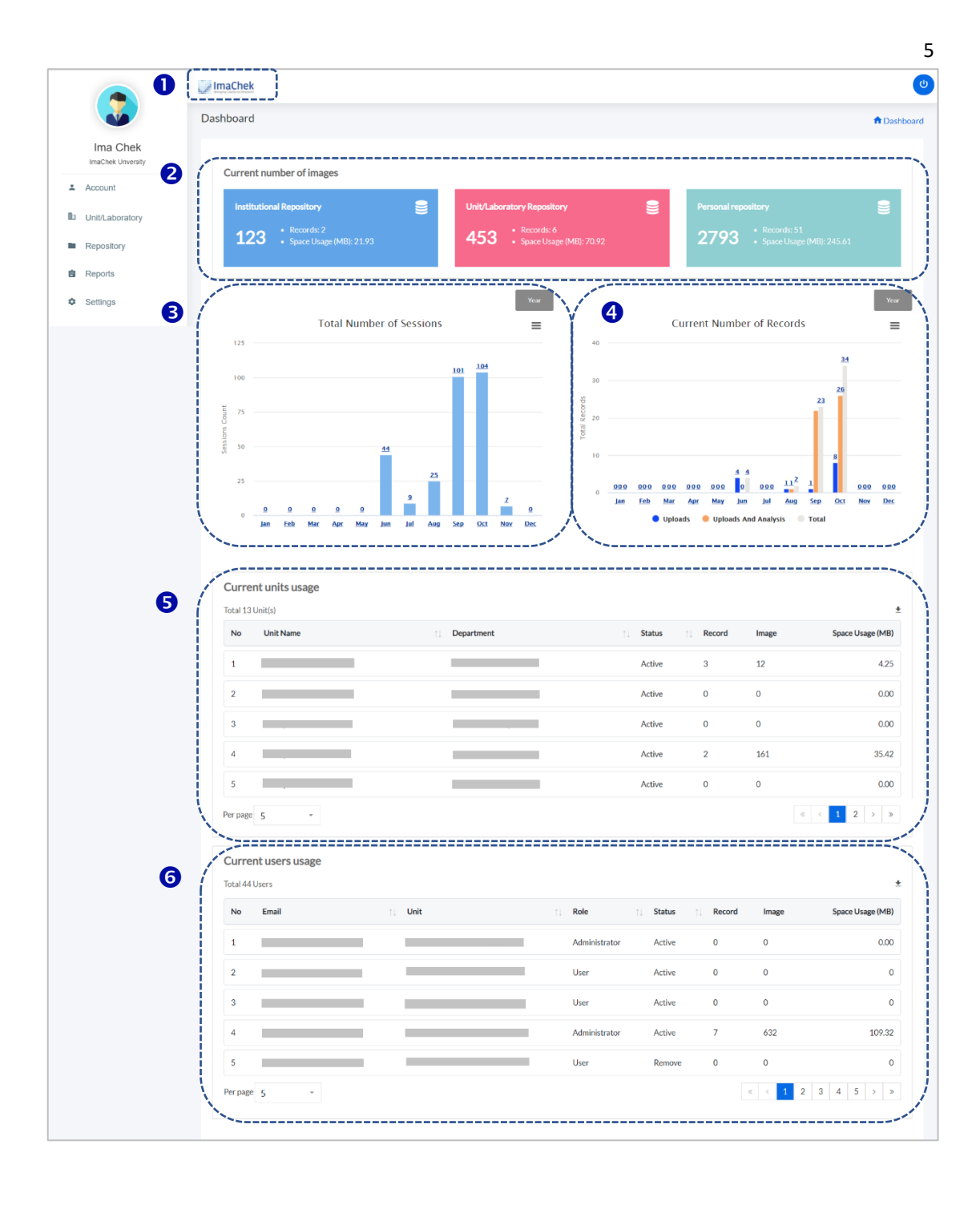

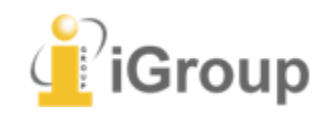

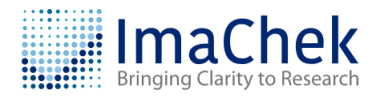

#### 3. アカウント管理(Account)

- 左側のメニューから「Account」を選択してください。
- アカウントの新規登録:「Add Account」をクリックし、組織ユニット / 研究室管理者アカウントを作成してください。
- 6 検索ボックス:名前またはメールアドレスで検索可能です。
- ④ それぞれのカテゴリをクリックしてユーザアカウントをフィルタリングできます。
- 5 ユーザリストをダウンロードできます。
- ユーザリスト:組織ユニット / 研究室管理者が登録したユーザアカウン
   トを含め、全てのユーザ情報がリストアップされます。
- ⑦ ✔をクリックして、ユーザ情報を編集します。
- ⑤ 「Expired」をクリックすると、該当ユーザのアカウントを停止できます。また、「Active」をクリックすると、アカウントを復旧できます。

|   |             |                               | Jacobek State State Stat |                    |           |                        |    |            |                |                |                | ٢              |        |  |
|---|-------------|-------------------------------|----------------------------------------------------------------------------------------------------|--------------------|-----------|------------------------|----|------------|----------------|----------------|----------------|----------------|--------|--|
|   |             |                               | Acc                                                                                                    | ount               |           |                        |    |            |                |                | <b>A</b> Da    | ashboard / 🖪 🗛 | ccount |  |
|   |             | Ima Chek<br>ImaChek Unversity |                                                                                                    | Add Account        | I)        |                        |    | 8          | Enter name, er | mail to search | here           | ٩              |        |  |
| 0 | ± A         | Account                       |                                                                                                    | II (43)   Active ( | 36)   Exp | pired (1)   Remove (6) |    |            | ·              |                |                | 6              | ±      |  |
|   | lΩ [        | Jnit/Laboratory               |                                                                                                    | Name               | ↑↓        | Email                  | ¢↓ | Department |                | Status †↓      | Created Date 1 | 8 Action       | ns     |  |
|   | F<br>F      | Repository<br>Reports         |                                                                                                    | _                  |           |                        | -  | ,<br>,     | - · ·          | Active         | 04-11-2021     | Expired        | Ŋ      |  |
|   | <b>\$</b> S | Settings                      |                                                                                                    | _                  |           |                        |    |            |                | Active         | 29-10-2021     | Expired        |        |  |
|   |             |                               |                                                                                                    |                    |           |                        |    |            |                | Expired        | 27-10-2021     | Active         |        |  |
|   |             |                               |                                                                                                    |                    |           |                        |    |            |                | Active         | 19-10-2021     | Expired        | j.     |  |

#### 3.1 アカウントの新規登録

Add Account をクリックし、アカウントを新規登録します。

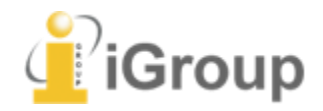

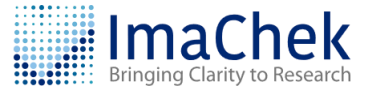

|                               | JImaChek                                          |              |                                  | U                |
|-------------------------------|---------------------------------------------------|--------------|----------------------------------|------------------|
|                               | Account                                           |              | 🏦 Dashb                          | oard / 🖪 Account |
| Ima Chek<br>ImaChek Unversity | Add Account                                       |              | Enter name, email to search here | ٩                |
| Account                       | ······································            |              |                                  |                  |
| 🖳 Lipit/Laboratory            | All (43)   Active (36)   Expired (1)   Remove (6) |              |                                  | <u>+</u>         |
| Unit/Laboratory               | Name 11 Email                                     | 1 Department | Status 11 Created Date 11        | Actions          |

- 2 ユーザ情報を入力してください(\*は必須項目となります)。
- ユーザのメールアドレスを入力すると、システムは自動的にこのメール アドレスが登録されているかどうかをチェックします。チェック作業が 行われていない場合は、
- ④ 6 桁以上のパスワードを設定してください。
   RANDOM PASSWORD をクリック すると、パスワードは自動的に生成されます。
- Invite をクリックすると、アカウント登録が完了します。システムから自動的にユーザに通知メールが届きます。

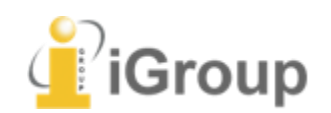

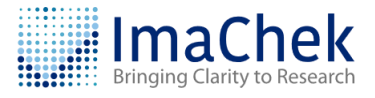

| Add Account                            |                                                |
|----------------------------------------|------------------------------------------------|
|                                        | <ul> <li>indicates a required field</li> </ul> |
| ID (Email)*                            | 3 Check                                        |
| Password *                             | (                                              |
|                                        | ۲                                              |
| Password must be at least 6 characters |                                                |
| First Name *                           |                                                |
| Middle Name                            |                                                |
| Last Name *                            |                                                |
| Department                             |                                                |
| Select Department                      | -                                              |
| Job Title                              |                                                |
| Contact Number                         |                                                |
| Email                                  |                                                |
| Lindi                                  | •                                              |
|                                        | 5                                              |

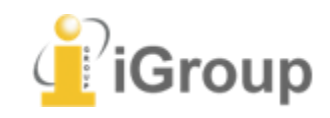

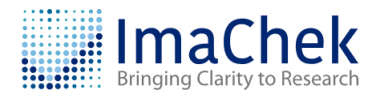

#### 4. 組織ユニット / 研究室管理(Unit/Laboratory)

- 左側のメニューから「Unit/Laboratory」をクリックしてください。
- 2 組織ユニットの新規登録:「Add Unit」をクリックして、組織ユニット / 研究室を新規登録できます(4.1 をご参照ください)。
- 6 検索ボックス:ユニット名で検索可能です。
- ④ それぞれのカテゴリをクリックして組織ユニット / 研究室をフィルタリングできます。
- 5 組織ユニット / 研究室リストをダウンロードできます。
- ・ 組織ユニット / 研究室リスト:全ての組織ユニット / 研究室アカウン
   ト情報がリストアップされます。
- ⑦ ✓をクリックして、組織ユニット / 研究室情報を編集します。
- S 「Expired」をクリックすると、該当組織ユニット / 研究室のアカウントを停止できます。また、「Active」をクリックすると、アカウントを復旧できます。

● 組織ユニット / 研究室の管理者メンバーを追加します(4.2 をご参照ください)。

|   |    |                               | V  | ImaChek           |                 |        |                   |              |            |                |              |   |          | (                   | U      |
|---|----|-------------------------------|----|-------------------|-----------------|--------|-------------------|--------------|------------|----------------|--------------|---|----------|---------------------|--------|
|   |    |                               | Un | iit / Labora      | tory            |        |                   |              |            |                |              | 1 | Dashboar | d / 🖪 Laborato      | ory    |
|   |    | Ima Chek<br>ImaChek Unversity | 3  | Add Unit          | )               |        |                   | 8            | Enter u    | nit name to se | earch here   |   |          | ٩                   | 1      |
|   | ÷  | Account                       |    | All (135)   Activ | e (133)   Expir | ed (2) |                   |              | ·          |                |              |   |          | ß                   | é<br>D |
| 0 |    | Unit/Laboratory               | 1  | Unit Name         | 4 Administ      | rator  | Number of members | Start Date 斗 | End Date 斗 | Status †↓      | Created Date | 1 | 8        | 9 <sup>ctions</sup> | 1      |
|   | •  | Repository                    |    |                   |                 |        |                   |              |            | Active         | 01-11-2024   |   | Expired  | Members             |        |
|   | \$ | Settings                      | 3  |                   |                 | ÷      | 2/20              |              |            | Active         | 01-11-2024   |   | Expired  | Members             |        |
|   |    |                               |    |                   |                 |        |                   |              |            | ,              |              |   |          |                     |        |
|   |    |                               |    |                   |                 |        |                   |              |            | Active         | 01-11-2024   |   | Expired  | Members             |        |
|   |    |                               |    | -                 |                 | 1      |                   |              |            | Active         | 29-10-2024   | 1 | Expired  | Members             |        |
|   |    |                               |    |                   |                 |        |                   |              |            |                |              |   |          | <                   | 1      |

4.1 組織ユニット / 研究室の新規登録

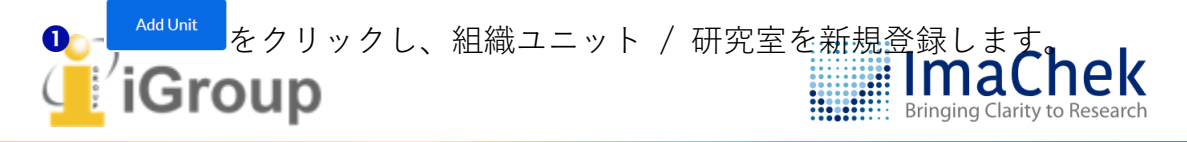

|                               | 💭 ImaChek                                    |                                                   | Ľ                   |
|-------------------------------|----------------------------------------------|---------------------------------------------------|---------------------|
|                               | Unit / Laboratory                            | 🕈 Dash                                            | iboard / Laboratory |
| Ima Chek<br>ImaChek Unversity |                                              | Enter unit name to search here                    | ٩                   |
| L Account                     | <u> </u>                                     |                                                   |                     |
| Unit/Laboratory               | All (14)   Active (13)   Expired (1)         |                                                   | *                   |
|                               | Unit Name ↑↓ Department ↑↓ Administrator Sta | art Date ↑↓ End Date ↑↓ Status ↑↓ Created Date ↑↓ | Actions             |

2 組織ユニット / 研究室名、所属部署、有効期限及び最大ユーザ数をご記入ください。(\*は必須項目)

③ swe をクリックすると、組織ユニット / 研究室登録が完了します。

| Unit Name *             |          |   |
|-------------------------|----------|---|
| Department              |          |   |
| Select Department       |          | * |
| Start Date              | End Date |   |
|                         |          |   |
| Maximum Number of membe | rs       |   |
|                         |          | 8 |

④ ✔をクリックして、組織ユニット / 研究室管理者を登録します。

|   |                               | JmaChek                                                           |                                   | ٥                        |
|---|-------------------------------|-------------------------------------------------------------------|-----------------------------------|--------------------------|
|   |                               | Unit / Laboratory                                                 |                                   | A Dashboard / Laboratory |
|   | Ima Chek<br>ImaChek Unversity | Add Unit                                                          | Enter unit name to search here    | Q                        |
| ÷ | Account                       | All (125)   Antion (122)   Evolved (2)                            |                                   |                          |
| ₽ | Unit/Laboratory               | Unit Name 11 Administrator Number of members 11 Start Date 11 End | Date ↑↓ Status ↑↓ Created Date ↑↓ | Actions                  |
| - | Repository                    |                                                                   | C                                 |                          |
| Ê | Reports                       | -                                                                 | Active 01-11-2024                 | Expired Members          |
| ٥ | Settings                      | 2/20                                                              | Active 01-11-2024                 | Expired Members          |
|   |                               | — —                                                               | Active 01-11-2024                 | Expired Members          |
|   |                               |                                                                   | Active 29-10-2024                 | Expired Members          |

⑤ 管理者メールアドレスを入力して、「Add」をクリックしてください。

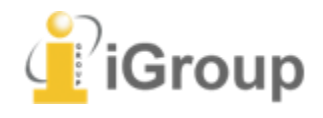

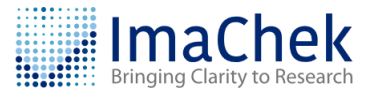

| Members                  |          |                        |
|--------------------------|----------|------------------------|
| Linit Name *             |          | * indicates a required |
|                          |          |                        |
| Department               |          |                        |
|                          |          |                        |
| Start Date               | End Date |                        |
|                          |          |                        |
|                          |          |                        |
| ID (Email)               |          | _                      |
|                          |          | Ad                     |
| Maximum Number of member | 5        |                        |
|                          |          |                        |
|                          |          |                        |
|                          |          |                        |

- ⑥ 組織ユニット / 研究室の管理者登録完了後、システムは自動的に登録したメールアドレスに通知メールを送信します。一つの組織ユニット / 研究室で、複数名の管理者を登録できます。
- ⑦ 管理者を削除したい場合は、<sup>●</sup>をクリックしてください。

| 8 | Update | をク | IJ | ッ | ク | す | る | と、 | 設定が完了します。 |
|---|--------|----|----|---|---|---|---|----|-----------|
|---|--------|----|----|---|---|---|---|----|-----------|

|     | Edit Unit                             |          | ×                                     |                     |
|-----|---------------------------------------|----------|---------------------------------------|---------------------|
|     |                                       |          | * indicates a required field          |                     |
|     | Unit Name *                           | _        |                                       |                     |
|     | Department                            |          |                                       |                     |
|     |                                       |          |                                       |                     |
| to  | Start Date                            | End Date |                                       |                     |
| t F |                                       |          |                                       |                     |
|     | ID (Email)                            |          |                                       |                     |
|     |                                       |          | Add                                   |                     |
| - 1 | Maximum Number of members             |          |                                       |                     |
| 1末  |                                       |          |                                       |                     |
|     | <u>6</u>                              |          |                                       |                     |
| nc  |                                       | _        | 7                                     |                     |
| P#  | ld<br>Department                      | :        |                                       |                     |
|     | Job Title                             | :        | N/A                                   |                     |
| [未  | Contact Number                        | :        | N/A                                   |                     |
| įλ. | Email                                 | :        | N/A                                   |                     |
|     | · · · · · · · · · · · · · · · · · · · | Cancel   | Update 8                              |                     |
| i d |                                       |          | · · · · · · · · · · · · · · · · · · · |                     |
|     |                                       |          | Im                                    | aChek               |
|     | Jup                                   |          | Bringing                              | Clarity to Research |
|     |                                       |          |                                       |                     |

#### 4.2 研究室一般ユーザ / 管理者の新規登録

研究室の一般ユーザ / 管理者アカウントを登録することも可能です。

● 左のメニューから、「Unit/Laboratory」をクリックして、 <sup>Members</sup> を

クリックしてください。

|                                                                                                    | Unit / Laboratory                                         |             |                     |                                                        |             |              |                   | 4  | t Dashboard | / 🖪 Labora        |
|----------------------------------------------------------------------------------------------------|-----------------------------------------------------------|-------------|---------------------|--------------------------------------------------------|-------------|--------------|-------------------|----|-------------|-------------------|
| Ima Chek<br>ImaChek Unversity                                                                                    | Add Unit                                                  |             |                     |                                                        | Enter un    | it name to s | earch here        |    |             | Q                 |
| Account Unit/Laboratory                                                                                          | All (135)   Active (133)                                  | Expired (2) |                     |                                                        |             |              |                   |    |             |                   |
| Repository                                                                                                    | Unit Name 🏦 Adı                                           | ministrator | Number of member    | rs †↓ Start Date †↓                                    | End Date ↑↓ | Status 1     | O1-11-2024        |    | Expired     | Action<br>Members |
| Settings                                                                                                    |                                                           |             | 2/20                |                                                        |             | Active       | 01-11-2024        | /  | Expired     | Members           |
|                                                                                                    |                                                           |             |                     |                                                        |             | Active       | 01-11-2024        | /  | Expired     | Members           |
|                                                                                                    |                                                           |             |                     |                                                        |             | Active       | 29-10-2024        | 1  | Expired     | Members           |
| Add Members                                                                                                    | をクリッ                                                      | クし          | てくだる                | さい。                                                    |             |              |                   |    |             | ×                 |
| Add Members<br>Member<br>Unit Name<br>Number of m<br>Add Memb<br>All (0)   Admi                                  | をクリッ<br>S<br>embers:                                      | クし          | てくだる                | さい。                                                    |             | Sea          | rch:              |    |             | ×                 |
| Add Members<br>Member<br>Unit Name<br>Number of m<br>Add Membe<br>All (0)   Admi                                 | をクリッ<br>S<br>embers:<br>nistrator   User                  | クし<br>11 R  | てくだる<br>kole ↑↓ Sta | ່ <b>≿ ເ</b> າ.<br>art Date ↑↓                         | End Date    | Sea          | rch:              | Ar | ction 1     | ×                 |
| Add Members       Members       Unit Name:       Number of m       Add Members       All (0)   Admining       No | をクリッ<br>S<br>embers:<br>nistrator   User<br>Name î↓ Email | クし<br>↑↓ R  | てくだる<br>kole î↓ Sta | ່ວັເາ <sub>ເ</sub><br>art Date ↑↓<br>wailable in table | End Date    | Sea<br>: ↑↓  | rch:<br>Status î↓ | Ar | ction 1     | ×                 |

**③** \*が付いている項目は必須項目です (ID(Email), Password, First name,

Last name)。また、ユーザ権限を設定してください(一般ユーザもしくは

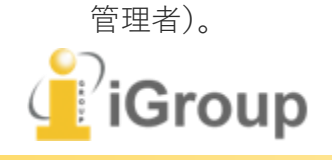

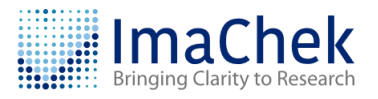

| Add Member                             |   |                      |          | *indicates a requ |
|----------------------------------------|---|----------------------|----------|-------------------|
| ,                                      |   |                      |          |                   |
| ID (Email) *                           |   |                      |          |                   |
|                                        |   | Check                |          |                   |
| Password *                             |   |                      |          |                   |
|                                        |   | ۲                    |          |                   |
| Password must be at least 6 characters | l | RANDOM PASSWORD      |          |                   |
| Mambarinformation                      | Г | Satting              |          |                   |
| Member Information                     | L | Setting              |          |                   |
| First name *                           | C | ) User 💿 Administrat | or       |                   |
|                                        | s | tart Date            | End Date |                   |
| Middle name                            |   | ā                    |          |                   |
|                                        |   |                      |          |                   |
| Last name *                            |   |                      |          |                   |
|                                        |   |                      |          |                   |
| Department                             |   |                      |          |                   |

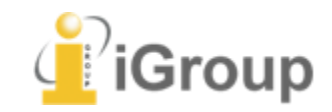

save

Contact number

Email

4

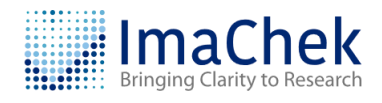

4

#### 5. Repository

- Institution Repository のデータ管理:左側のメニューから、
   「Repository」をクリックすると、データをアップロード、編集及び削除することができます。
- 2 検索ボックス:タイトル名で検索可能です。
- 3 データを新規登録します。
- チーター覧表: Institution Repository で登録した全てのデータの一覧表
   です。
- ⑤ ✔をクリックして、データの詳細を編集できます。
- ●をクリックすると、該当データを削除できます。削除したデータは復元できませんので、ご注意ください。

|                |                                              |                                          |                                                                                                    |                                                                                                    |                                                                                                    |                                  |                     | A Dashboard                                                                                                    | d / 🖿 Institut                | tion Reposit                                                                                                    |
|----------------|----------------------------------------------|------------------------------------------|----------------------------------------------------------------------------------------------------|----------------------------------------------------------------------------------------------------|----------------------------------------------------------------------------------------------------|----------------------------------|---------------------|----------------------------------------------------------------------------------------------------|-------------------------------|----------------------------------------------------------------------------------------------------|
| Chek Unversity | Add                                          | New Record                               |                                                                                                    |                                                                                                    | <b>2</b>                                                                                                    | r title to se                    | arch here           |                                                                                                    |                               | ٩                                                                                                    |
| /Laboratory    | S/N                                          | Title                                    | ¢↓                                                                                                    | Authors                                                                                                    | Contributor                                                                                                    | ţ1                               | Collection 1        | Status îl                                                                                                    | Date ↑↓                       | 5.6                                                                                                    |
| orts           | 1                                            |                                          |                                                                                                    |                                                                                                    |                                                                                                    |                                  | Periodical Articles | Processed                                                                                                    | 2021-12-08                    | ~                                                                                                    |
| ings           | 2                                            |                                          |                                                                                                    |                                                                                                    |                                                                                                    |                                  | Periodical Articles | Processed                                                                                                    | 2021-09-07                    | /=                                                                                                    |
|                | 3                                            |                                          |                                                                                                    |                                                                                                    |                                                                                                    |                                  | Research Report     | Processed                                                                                                    | 2021-08-31                    | /=                                                                                                    |
|                | unt<br>Laboratory<br>ository<br>oorts<br>ngs | unt<br>Laboratory<br>ository<br>ngs<br>3 | Aboratory Association of the second second s | Aboreance in the second of the second of the | Authors and a second second se | Authoritades Authors Contributor | Autore Eddu         | Alternational Articles       value     S/N     Title     1     Authors     Contributor     1     Collection     1       solitory     1     Periodical Articles       orts     2     1     Periodical Articles       3     1     1     Research Report | Autoration of the search here | Interview       Image: Control of the search here.         SrN       Title       1       Authors       Contributor       1       Collection       1       Status       1       Date       1         solitory       1       SrN       Title       1       Authors       Contributor       1       Collection       1       Status       1       Date       1         oris       ngs       2 |

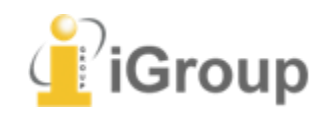

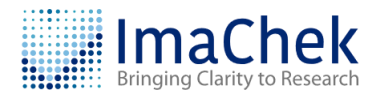

#### 6. $\nu r - h$ (Reports)

- 管理者は、Institution Repository, Laboratory Repository, Personal Repositoryの総レコード数を確認することができます。レポートには、 SUMMARY 形式と DETAIL 形式があります。左側のメニューから、 「Reports」をクリックして、ご覧ください。
- 2 年と月を選択し、「RUN REPORT」ボタンをクリックすると、システム が統計レポートを作成します。
- SUMMARY」は月次レポートとなり、「DETAIL」は日次レポートを意味します。レポートの項目の説明は以下をご参照ください:
   Report: 解析結果の閲覧回数
   Create: レコード数

Analysis:解析の回数

|                               | ImaChek<br>Binging Carly to Research                                     |                                                                              |                                                                             |         |                                                                                                    |
|-------------------------------|--------------------------------------------------------------------------|------------------------------------------------------------------------------|-----------------------------------------------------------------------------|---------|----------------------------------------------------------------------------------------------------|
|                               | Reports                                                                  |                                                                              |                                                                             |         | ADashboard / 🖹 Repo                                                                                                    |
| Ima Chek<br>ImaChek Unversity | SUMMARY                                                                  | DETAIL                                                                       |                                                                             |         |                                                                                                    |
| L Account                     | •                                                                        |                                                                              |                                                                             |         |                                                                                                    |
| Unit/Laboratory               | Summary                                                                  | Report                                                                       |                                                                             |         |                                                                                                    |
| Repository                    | 2 Year                                                                   | 2024 2023 2022                                                               | 2021 2020                                                                   |         |                                                                                                    |
| 🔒 Reports                     | Month                                                                    | All JAN FEB                                                                  | MAR APR N                                                                   | MAY JUN | RUN REPORT                                                                                                    |
|                               |                                                                          | JOL / 100                                                                    |                                                                             |         |                                                                                                    |
| Settings                      | ų                                                                        |                                                                              |                                                                             |         |                                                                                                    |
| Settings                      | ų                                                                        |                                                                              |                                                                             |         | ± Export                                                                                                    |
| Settings                      | 3<br>Date                                                                | ↑⊥ Report                                                                    | ↑⊥ Create                                                                   | n,      | ≛ Export<br>Analysis †↓                                                                                                    |
| ✿ Settings                    | 3<br>Date<br>2024-1                                                      | 159                                                                          | 11 Create<br>90                                                             | ti      | ± Export<br>Analysis ↑1<br>92                                                                                                    |
| ✿ Settings                    | 3<br>Date<br>2024-1<br>2024-2                                            | 159<br>176                                                                   | Create           90           179                                           | τι<br>1 | Letter the second second secon |
| Settings                      | <b>3</b><br>Date<br>2024-1<br>2024-2<br>2024-3                           | Report           159           176           263                             | TL         Create           90         179           169         169        | ti      | * Export<br>Analysis 11<br>92<br>164<br>166                                                                                                    |
| ✤ Settings                    | Date           2024-1           2024-2           2024-3           2024-4 | Report           159           176           263           130               | Create           90           179           169           108               | 14      | * Export<br>Analysis 11<br>92<br>164<br>166<br>152                                                                                                    |
| Settings                      | 3<br>Date<br>2024-1<br>2024-2<br>2024-3<br>2024-4<br>2024-5              | Report           159           176           263           130           262 | Create           90           179           169           108           157 | n.      | * Export<br>Analysis 11<br>92<br>164<br>166<br>152<br>169                                                                                                    |

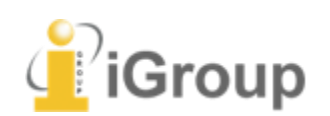

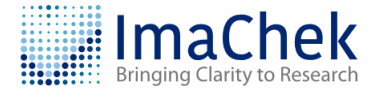

#### 7. 部署と Collection の設定 (Settings)

ユーザアカウント及び組織ユニット / 研究室を登録する際、「Department」 の項目があり、こちらのページから設定可能です。「Collection」は 「Institution Repository」ページの項目で、こちらのページから設定可能で す。

- 左側のメニューから、「Settings」をクリックして、「Department」及び 「Collection」の設定を行なってください。
- 3 部署名を入力し、「Add」をクリックすると、部署「Department」を新
   規登録できます。
- ④ ✔をクリックして、部署名を更新します。
- をクリックして、部署名を削除できます。現在アカウント登録されている部署名は削除できませんので、ご注意ください。

|                               | UmaChek                 | Û                    |
|-------------------------------|-------------------------|----------------------|
|                               | Settings                | Dashboard / Settings |
| Ima Chek<br>ImaChek Unversity | 2 Department Collection |                      |
| 🛎 Account                     | 3 Department name       |                      |
| Unit/Laboratory               | ()                      | 46                   |
| Repository                    |                         |                      |
| Reports                       |                         | /=                   |
| 1 (* Settings)                |                         | × =                  |
|                               |                         | 2 B                  |
|                               |                         | /=                   |
|                               |                         | 2 I I .              |

- 6 「Collection」タブをクリックして、「Collection」情報を編集します。
- ⑦ Collection 名を入力し、「Add」をクリックして新規登録します。
- ⑧ 「をクリックして、Collection 名を編集できます。
- ⑨ ■をクリックして、Collection 名を削除できます。

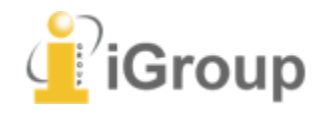

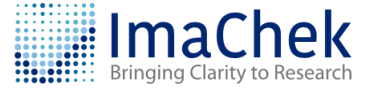

|                                                      | Jan ImaChek              | (                       |
|------------------------------------------------------|--------------------------|-------------------------|
| <b>1</b>                                             | Settings                 | 🕈 Dashboard / 🌣 Setting |
| Ima Chek<br>ImaChek Unversity                        | Department Collection    |                         |
| <ul> <li>Account</li> <li>Unit/Laboratory</li> </ul> | Collection name          | 89                      |
| Repository                                           | Dissertations and Theses |                         |
| Reports                                              | Student Assignments      | /=                      |
| Settings                                             | Research Report          | / 1                     |
|                                                      | Cource References        | / =                     |
|                                                      | Periodical Articles      | / 1                     |
|                                                      | Per page 10 -            | « < <u>1</u> > »        |

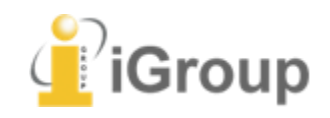

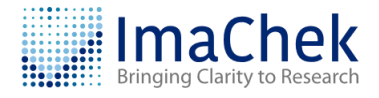

Copyright © ImaChek All Rights Reserved.

17

#### 8. 組織管理者情報編集(Edit Profile)

● 左上のアイコンをクリックすると、組織管理者情報を編集できます。

|                               | Jan ImaChek                                                                                | (                  |
|-------------------------------|--------------------------------------------------------------------------------------------|--------------------|
|                               | Dashboard                                                                                  | 🕇 Dashboa          |
| Ima Chek<br>ImaChek Unversity | Constanting                                                                                |                    |
| ≗ Account                     | Current number or images                                                                   |                    |
| Unit/Laboratory               | Institutional Repository                                                                   | - 51               |
| Repository                    | 123 · Space Usage (MB): 21.93 453 · Space Usage (MB): 70.92 2793 · Space Usage (MB): 70.92 | Isage (MB): 245.61 |
| Reports                       |                                                                                            |                    |
| Settings                      | Vear                                                                                       | Year               |
|                               | Total Number of Sessions Current Number of Record                                          | ds ≡               |
|                               | 101 104                                                                                    | 34                 |
|                               | 30                                                                                         | 26                 |
|                               | 75 Participant 20                                                                          |                    |
|                               | Tat                                                                                        |                    |

- 2 UI 言語設定(現在、日本語、英語、中国語簡体字、中国語繁体字に対応 しています。)
- 3 パスワード変更:パスワードは6桁以上でなければなりません。

|            |                           | Jan ImaChek                            |                                                         | ٥                     |
|------------|---------------------------|----------------------------------------|---------------------------------------------------------|-----------------------|
|            | <b>V</b>                  | Profile                                |                                                         | A Dashboard / Profile |
| lm<br>ImaC | na Chek<br>Chek Unversity |                                        | Ima Chek                                                |                       |
| 🚨 Acco     | ount                      |                                        | ImaChek Unversity                                       |                       |
| 🗈 Unit/    | /Laboratory               |                                        |                                                         |                       |
| Repo       | ository                   |                                        |                                                         |                       |
| 🔒 Repo     | orts                      |                                        |                                                         |                       |
| 🌣 Setti    | ngs                       | About                                  | My Setting                                              |                       |
|            |                           | Institution Name:<br>ImaChek Unversity | Account Settings                                        |                       |
|            |                           | Login Id (Email):                      |                                                         |                       |
|            |                           | Email:                                 |                                                         |                       |
|            |                           | 2                                      | English                                                 |                       |
|            |                           |                                        | Save Changes                                            |                       |
|            |                           |                                        |                                                         |                       |
|            |                           |                                        | Security Settings                                       |                       |
|            |                           | 3                                      | New Password                                            |                       |
|            |                           |                                        | Password must be at least 6 characters                  |                       |
|            |                           |                                        | Confirm Password Password must be at least 6 characters |                       |
|            |                           |                                        | Save Changes                                            |                       |
|            |                           |                                        | ×                                                       |                       |
|            |                           | ~P                                     | Bringing                                                | Clarity to Research   |

info@igroupjapan.com

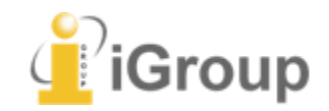

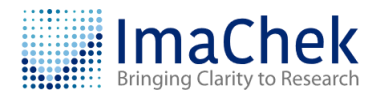